#### Orbit Reader 20<sup>TM</sup> Guide de démarrage rapide - Accessolutions

Bien débuter avec votre bloc-notes braille Orbit Reader

www.accessolutions.fr

#### Sommaire

- Introduction
- Contenu de l'emballage
- Mise en place de l'appareil
- Chargement de l'appareil
- Mise sous tension et hors tension
- <u>Lecture</u>
- Création et modification de fichiers
- <u>Définition des préférences</u>
- <u>Connexion à un ordinateur ou un smartphone</u>
- Informations complémentaires
- <u>A propos de ce document</u>

Copyright C Accessolutions

Dernière révision : jeudi 08 octobre 2020

# Introduction

L'Orbit Reader 20 est un afficheur et un bloc-notes braille qui permet à un utilisateur aveugle ou malvoyant de lire des livres et des documents en braille, de prendre des notes et de les sauvegarder en braille ou en fichiers texte, et d'accéder facilement à toutes les fonctions d'un ordinateur ou d'un smartphone, telles que la navigation Web, les e-mails ou les SMS.

Ce guide fournit des instructions de base pour l'utilisation d'Orbit Reader 20. Pour des informations plus complètes, reportez-vous au Guide de l'utilisateur disponible sur notre site www.accessolutions.fr, inclus sur la carte SD ou en nous contactant à l'adresse <u>contact@accessolutions.fr</u>.

# Contenu de l'emballage

Orbit Reader 20 est livré sans carton d'emballage pour optimiser les coûts de livraison, tout en minimisant l'impact sur l'environnement. Il est donc fourni dans son étui de protection matelassé, avec les accessoires suivants : Chargeur, câble USB (USB-A vers Micro-B), carte SD dans l'appareil. Merci de contacter Accessolutions si quelque chose serait manquant ou endommagé.

# Mise en place de l'appareil

Placez l'appareil devant vous, de sorte que la barrette braille soit vers vous. Sur les côtés gauche et droit de la barrette, se trouvent deux boutons. Ces boutons sont utilisés pour défiler de 20 caractères en 20 caractères, vers l'avant ou vers l'arrière. Juste au-dessus des cellules braille, se trouvent trois touches. La touche de gauche est la touche Point 7, la touche la plus large au milieu est la touche Espace, et la touche de droite est la touche Point 8. Les six touches de saisie braille sont situées près du bord arrière de l'appareil. En partant de la gauche : Point 3, Point 2, Point 1, Point 4, Point 5 et Point 6. Ces touches servent à écrire en braille et à entrer des commandes. Au centre de l'appareil, se trouve un cercle de navigation avec quatre touches directionnelles (flèches haut, bas, gauche et droite) et une touche de sélection (Select) au centre. Ces boutons sont utilisés pour se déplacer dans un livre ou dans un fichier ainsi que dans les menus. Le bouton Marche/Arrêt, l'emplacement pour carte SD et le port Micro-USB se trouvent dans un renfoncement situé sur le côté gauche de la face arrière de l'appareil. Le bouton Marche/arrêt est de forme carrée et dépasse légèrement. L'emplacement pour carte SD est identifié par 2 ergots situés juste en dessous, le port USB par un seul.

# Chargement de l'appareil

Nous recommandons de recharger complètement l'appareil avant ou pendant la première utilisation. Pour charger la batterie, branchez la petite extrémité du câble dans le port micro-USB de l'Orbit Reader 20 (ergots vers le bas) et insérez l'autre extrémité dans le chargeur fourni.

# Mise sous tension et hors tension

Pour allumer l'appareil, appuyez sur le bouton d'alimentation et maintenez-le enfoncé pendant 2 secondes. Si l'appareil est déjà allumé, appuyez sur

le bouton d'alimentation et maintenez-le enfoncé pendant 2 secondes pour l'éteindre. Si l'appareil fonctionne sur batterie et que vous ne l'utilisez pas pendant 10 minutes, il se met automatiquement en veille pour économiser l'énergie. L'appareil affichera momentanément tous les points pour indiquer la mise sous tension et hors tension.

## Lecture

L'Orbit Reader 20 est livré avec une carte SD préinstallée. Si la carte SD est retirée ou s'il n'y a pas de carte SD lorsque l'appareil est allumé, l'Orbit Reader 20 affiche "Carte SD absente". Lorsque vous insérez la carte dans le lecteur, assurez-vous que ses contacteurs sont orientés vers le bas et poussez-la doucement jusqu'à ce que vous entendiez ou sentiez un clic. Pour retirer la carte, appuyez et relâchez-la. Lorsque vous allumez l'appareil pour la première fois, le nom du premier fichier ou dossier de la carte SD s'affiche. Vous pouvez faire défiler la liste des fichiers à l'aide des flèches haut et bas du pavé de navigation. Pour ouvrir un fichier, appuyez sur la touche Sélection. Pour lire le fichier, utilisez les boutons de défilement pour avancer ou reculer de vingt caractères. Pour interrompre la lecture et revenir à la liste des fichiers et dossiers, appuyez sur la touche Point 7.

## Création et modification de fichiers

Pour créer un nouveau fichier, exécutez la commande Espace+N (maintenez la touche Espace enfoncée, tout en appuyant sur les touches 1 3 4 5). Commencez à taper à l'aide des touches 1 à 8. Pour éditer un fichier existant, exécutez la commande Espace+E (Espace+1 5). Pour quitter l'éditeur, appuyez deux fois sur la touche Sélection. Le curseur disparaît et vous ramène au fichier sur lequel vous étiez en train de travailler. Si vous avez créé un nouveau fichier, l'éditeur le nomme automatiquement à partir de ses 20 premiers caractères. Vous pouvez bien sûr renommer le fichier si vous le souhaitez.

### Définition des préférences

L'Orbit Reader 20 propose plusieurs options accessibles à partir du menu, permettant de vérifier l'état de la batterie, configurer la façon dont le braille est affiché, etc.

- Pour afficher le menu, appuyez simultanément sur les touches Sélection et flèche haut.
- · Pour vous déplacer dans les éléments du menu, appuyez sur les touches fléchées Haut ou Bas.
- Pour passer en revue les possibilités offertes par une option du menu, appuyez sur les touches fléchées droite ou gauche.
- Pour sélectionner ou désélectionner une option, appuyez sur la touche Sélection.
- Pour fermer le menu, appuyez sur la touche Point 7.

#### Connexion à un ordinateur ou un smartphone

L'Orbit Reader 20 peut se connecter à des ordinateurs et des appareils mobiles pour accéder à toutes leurs fonctionnalités et restituer les informations en braille. Pour plus de détails, veuillez consulter le Guide de l'utilisateur ou nous contacter pour une assistance directe.

#### Informations complémentaires

Pour des instructions supplémentaires concernant l'Orbit Reader 20 telles que des conseils de dépannage, mise à jour logicielle, informations d'entretien et d'utilisation, visitez régulièrement notre site <u>www.accessolutions.fr</u>, par l'intermédiaire duquel vous pourrez également nous contacter par mail ou par téléphone.

## A propos de ce document

Ce document est la propriété exclusive de la société Accessolutions et ne saurait être utilisé, reproduit, représenté, transmis ou divulgué sans son accord préalable et explicite Par ailleurs, son contenu est susceptible de faire l'objet de modifications ou de révisions sans préavis. Pour toute question, précision ou commentaire sur ce document ou si vous souhaitez le publier sur votre site Internet, merci de nous contacter en utilisant les informations ci-dessous :

- ACCES'SOLUTIONS Paris
  - 170, rue Raymond Losserand 75014 PARIS
  - Tél: 01 43 44 02 02
  - Courriel:contact@accessolutions.fr
- ACCES'SOLUTIONS Toulouse
  - 11, place Esquirol 31000 Toulouse
  - Tél: 05 67 80 08 08
  - Courriel:contact@accessolutions.fr
- ACCESSOLUTIONS Bordeaux

- 35 rue de Cursol
- 33000 Bordeaux
- Tél: 05 64 37 53 70
- Courriel:contact@accessolutions.fr